# myguide

How to Assign Roles to any Application

myguide.org

#### Login with your MyGuide credentials!

| my <b>g</b> uide               |                                    | Login with your MyGuide crea | dentials! |   | DOWNLOAD                           | 2 Aishwarya        |
|--------------------------------|------------------------------------|------------------------------|-----------|---|------------------------------------|--------------------|
| ப் Home                        | 🚯 Home > Dashboard                 | Ģ                            | _         |   |                                    |                    |
| යි. Organization               | Dashboard                          |                              |           |   |                                    |                    |
| Applications                   | 1                                  | <b>.</b>                     | 2         |   | •                                  | 0                  |
| Q Users                        | Organization                       | Applications                 | Users     |   | Domains                            |                    |
| Domains                        |                                    |                              |           |   |                                    |                    |
|                                |                                    |                              |           |   |                                    |                    |
|                                |                                    |                              |           |   |                                    |                    |
|                                |                                    |                              |           |   |                                    |                    |
|                                |                                    |                              |           |   |                                    |                    |
|                                |                                    |                              |           |   |                                    |                    |
|                                | Consider a page the Colds by Edeat |                              |           |   | and any hole relation of the state |                    |
| https://admin.guideme.io/organ | izations                           |                              |           | N | eed any help, please mail us at    | support@edcast.com |
|                                |                                    |                              |           |   |                                    |                    |

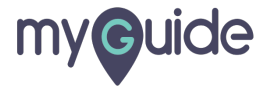

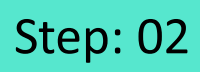

Click on "Organization"

| myouide                                |              |       | DOWNLOAD 🔮 Aishwarya                                |
|----------------------------------------|--------------|-------|-----------------------------------------------------|
| 🔐 Home 🛛 🖓 Home > Dashboard            |              |       |                                                     |
| Click on "Organization"                |              |       | _                                                   |
| Applications                           | 2            | 3     | 0                                                   |
| Users Organization                     | Applications | Users | Domains                                             |
| <u>[4</u> ] ∪omains                    |              |       |                                                     |
|                                        |              |       |                                                     |
|                                        |              |       |                                                     |
|                                        |              |       |                                                     |
|                                        |              |       |                                                     |
| https://admin.guideme.io/organizations |              |       | Need any help, please mail us at support@edcast.com |
|                                        |              |       |                                                     |

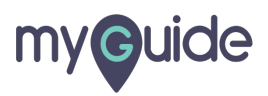

Click on "Role"

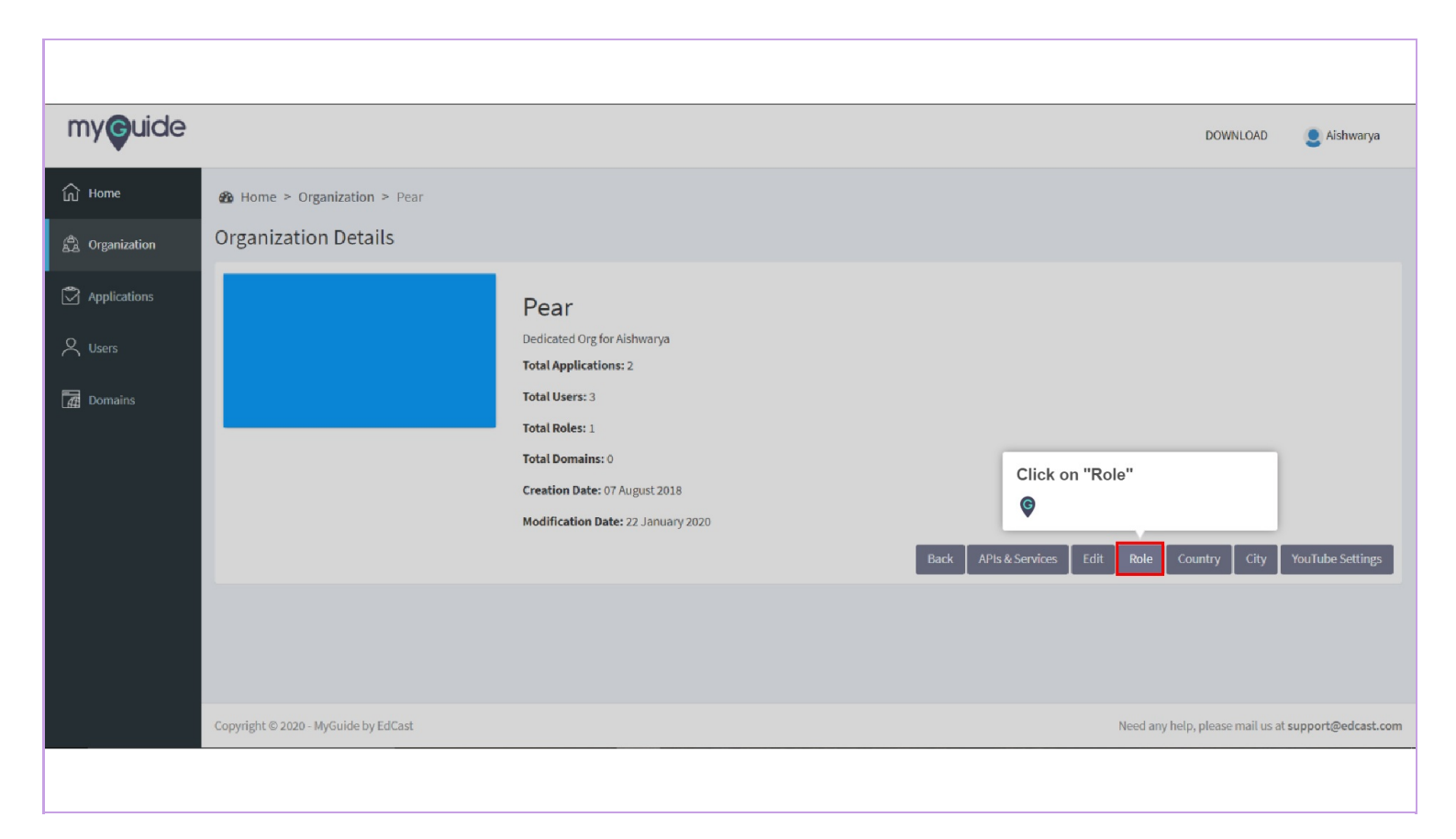

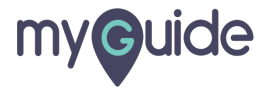

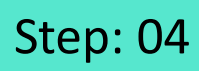

Click on "Add Role"

| my <b>ç</b> uide |                       |                   |                  |                     | DOWNLOAD 🙎 Aishwarya                                |
|------------------|-----------------------|-------------------|------------------|---------------------|-----------------------------------------------------|
| பி Home          | 🍘 Home > Orga         | nization > Role   |                  | Click on "Add Role" |                                                     |
| 😤 Organization   | Role                  |                   |                  |                     | <b>©</b>                                            |
| Applications     |                       |                   |                  | Search              | S 🛱 Add Role                                        |
| Q Users          | TITLE                 | DESCRIPTION       | CREATION DATE    | MODIFICATION DATE   | ACTION                                              |
| Domains          | Role 1                | Access to all app | 30 November 2018 | 30 November 2018    | 6 1                                                 |
|                  | Showing 1-10          |                   |                  |                     | « 1 »                                               |
|                  |                       |                   |                  |                     |                                                     |
|                  |                       |                   |                  |                     |                                                     |
|                  |                       |                   |                  |                     |                                                     |
|                  |                       |                   |                  |                     |                                                     |
|                  | Copyright © 2020 - My | /Guide by EdCast  |                  |                     | Need any help, please mail us at support@edcast.com |
|                  |                       |                   |                  |                     |                                                     |

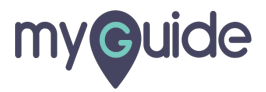

#### Enter Title and Description

| my <b>g</b> uide |                                      | Enter Title and Description |               | DOWNLOAD <b>Q</b> Aishwarya          |
|------------------|--------------------------------------|-----------------------------|---------------|--------------------------------------|
| ப் Home          |                                      | ¢                           |               |                                      |
| A Organization   | Organization User Role               |                             |               |                                      |
| Applications     | Title *                              | <b> </b> Title              |               |                                      |
| Q Users          | Description *                        | Description                 |               |                                      |
| Domains          |                                      |                             | Save Cancel   |                                      |
|                  |                                      |                             |               |                                      |
|                  |                                      |                             |               |                                      |
|                  |                                      |                             |               |                                      |
|                  |                                      |                             |               |                                      |
|                  |                                      |                             |               |                                      |
|                  |                                      |                             | Need on the   |                                      |
|                  | copyright © 2020 - MyGuide by Edcast |                             | Need any help | prease mail us at support@edcast.com |
|                  |                                      |                             |               |                                      |

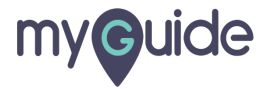

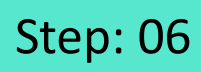

Click on "Save"

| my <b>g</b> uide |                                      |                 | DOWNLOAD 🧕 Aishwarya                     |
|------------------|--------------------------------------|-----------------|------------------------------------------|
| பி Home          | 🚯 Home > Organization > Role > Add   |                 |                                          |
| සී Organization  | Organization User Role               |                 |                                          |
| Applications     | Title *                              | Manager         |                                          |
| A Users          | Description *                        | Manager         |                                          |
| 🕂 Domains        |                                      | Save Cancel     | l                                        |
|                  |                                      | Click on "Save" |                                          |
|                  |                                      | Ø               |                                          |
|                  |                                      |                 |                                          |
|                  |                                      |                 |                                          |
|                  |                                      |                 |                                          |
|                  |                                      |                 |                                          |
|                  | Copyright © 2020 - MyGuide by EdCast | Need any h      | lp, please mail us at support@edcast.com |
|                  |                                      |                 |                                          |

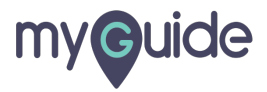

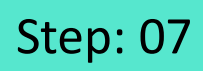

A new Role has been added successfully!

| my <b>g</b> uide |                          |                   |                          |                   | DOWNLOAD 👤 Aishwarya                                |
|------------------|--------------------------|-------------------|--------------------------|-------------------|-----------------------------------------------------|
| ப் Home          | 鍲 Home > Organiza        | ation > Role      |                          |                   |                                                     |
| B Organization   | Role                     |                   |                          |                   |                                                     |
| Applications     |                          |                   | Role has been created    | d successfully.   | Eth add Pala                                        |
| Q Users          |                          |                   |                          | Search            | And Hole                                            |
| 🕂 Domains        | TITLE                    | DESCRIPTION       | CREATION DATE            | MODIFICATION DATE | ACTION                                              |
|                  | Manager                  | Manager           | 22 January 2020          | 22 January 2020   | ۵ 🗎                                                 |
|                  | Role 1                   | Access to all app | 30 N A new Role has been | n added           | ۲ 💼                                                 |
|                  | Showing 1-10             |                   | successfully!            |                   | « 1 »                                               |
|                  |                          |                   |                          |                   |                                                     |
|                  |                          |                   |                          |                   |                                                     |
|                  |                          |                   |                          |                   |                                                     |
|                  |                          |                   |                          |                   |                                                     |
|                  | Copyright © 2020 - MyGui | de by EdCast      |                          |                   | Need any help, please mail us at support@edcast.com |
|                  |                          |                   |                          |                   |                                                     |

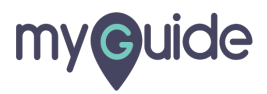

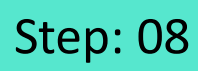

Click on "Applications"

| my <b>g</b> uide |      |                              |                   |                  |                       | DOWNLOAD                         | Aishwarya          |
|------------------|------|------------------------------|-------------------|------------------|-----------------------|----------------------------------|--------------------|
| G Home           | 6    | 🏠 Home > Organization        | > Role            |                  |                       |                                  |                    |
| A Organization   | R    | Role                         | _                 |                  |                       |                                  |                    |
| Applications     | Clic | k on "Applications"          |                   | Role has been    | created successfully. |                                  |                    |
| Q Users          | Ģ    |                              |                   |                  |                       | Search                           | Add Role           |
|                  |      | TITLE                        | DESCRIPTION       | CREATION DATE    | MODIFICATION DATE     | ACTION                           |                    |
| L 🚰 Domains      |      | Manager                      | Manager           | 22 January 2020  | 22 January 2020       | 6 🗎                              |                    |
|                  |      | Role 1                       | Access to all app | 30 November 2018 | 30 November 2018      | 6 💼                              |                    |
|                  |      | Showing 1-10                 |                   |                  |                       |                                  | « 1 »              |
|                  |      |                              |                   |                  |                       |                                  |                    |
|                  |      |                              |                   |                  |                       |                                  |                    |
|                  |      |                              |                   |                  |                       |                                  |                    |
|                  | C    | opyright © 2020 - MyGuide by | EdCast            |                  |                       | Need any help, please mail us at | support@edcast.com |
|                  |      |                              |                   |                  |                       |                                  |                    |

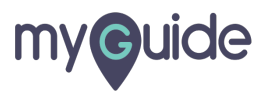

#### Select an application to whom you want to assign the Role

| my <b>g</b> uide |              |                            |                             |                                        |                             |                   | DOWNLOAD 🧕 Aishwarya |  |
|------------------|--------------|----------------------------|-----------------------------|----------------------------------------|-----------------------------|-------------------|----------------------|--|
| ப் Home          | 🚯 Home >     | Organization > Application |                             |                                        |                             |                   |                      |  |
| යි Organization  | Applications |                            |                             |                                        |                             |                   |                      |  |
| Applications     |              |                            | Pear                        |                                        |                             |                   |                      |  |
| OUsers           |              |                            | Dedicated Org for Aishwarya |                                        |                             |                   |                      |  |
| Domains          |              |                            | :                           | Select an applica<br>want to assign th | tion to whom you<br>le Role |                   |                      |  |
|                  |              |                            |                             | <b>©</b>                               |                             |                   |                      |  |
|                  |              |                            |                             |                                        |                             | Search            | Add Application      |  |
|                  | IMAGE        | APPLICATION NAME           | TYPE                        | DESCRIPTION                            | CREATION DATE               | MODIFICATION DATE | ACTION               |  |
|                  |              | Application 01             | Guide                       | Application 01                         | 07 August 2018              | 24 April 2019     |                      |  |
|                  |              | Application 02             | Guide                       | Application 02                         | 24 April 2019               | 24 April 2019     |                      |  |
|                  | Showing 1 -  | 2                          |                             |                                        |                             |                   | « 1 »                |  |
|                  |              |                            |                             |                                        |                             |                   |                      |  |

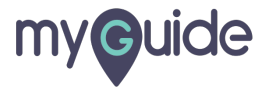

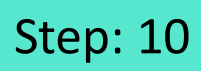

Click on the "Lock" icon

| my <b>g</b> uide |                 |                       |                      |                 |                |                   | DOWNLOAD                                        | Aishwarya    |
|------------------|-----------------|-----------------------|----------------------|-----------------|----------------|-------------------|-------------------------------------------------|--------------|
| ப் Home          |                 |                       |                      |                 |                |                   |                                                 |              |
| යි Organization  |                 |                       | Pear<br>Dedicated Or | g for Aishwarya |                |                   |                                                 |              |
| Applications     |                 |                       |                      |                 |                |                   |                                                 |              |
| Q Users          | _               |                       |                      |                 |                |                   |                                                 |              |
| Domains          |                 |                       |                      |                 |                | Search            | Click on the "Lock" icon                        | plication    |
|                  | IMAGE           | APPLICATION NAME      | TYPE                 | DESCRIPTION     | CREATION DATE  | MODIFICATION DATE | <b>©</b>                                        | _            |
|                  |                 | Application 01        | Guide                | Application 01  | 07 August 2018 | 24 April 2019     |                                                 |              |
|                  |                 | Application 02        | Guide                | Application 02  | 24 April 2019  | 24 April 2019     |                                                 |              |
|                  | Showing 1 -     | 2                     |                      |                 |                |                   | ٩                                               | 1 >>         |
|                  | Copyright © 202 | 0 - MyGuide by EdCast |                      |                 |                |                   | Need any help, please mail us at <b>support</b> | t@edcast.com |
|                  |                 |                       |                      |                 |                |                   |                                                 |              |

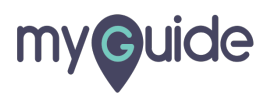

#### Select checkbox to assign roles to this application

| my <b>g</b> uide | my <b>g</b> uide |                                            | Select checkbox to this application | Select checkbox to assign roles to this application |                  | DO | WNLOAD              | Aishwarya              |                   |
|------------------|------------------|--------------------------------------------|-------------------------------------|-----------------------------------------------------|------------------|----|---------------------|------------------------|-------------------|
| ப் Home          | 🚯 Home           | ℬ Home > Organization > Application > Role |                                     | <b>©</b>                                            |                  |    |                     |                        |                   |
| G Organization   | Role             |                                            |                                     |                                                     |                  |    |                     |                        |                   |
| Applications     |                  |                                            |                                     |                                                     |                  |    |                     | s                      | ave Role Settings |
| Q Users          |                  | TITLE                                      | DESCRIPTION                         |                                                     | CREATION DATE    |    | MODIFICATION DATE   |                        |                   |
| -                |                  | Manager                                    | Manager                             |                                                     | 22 January 2020  |    | 22 January 2020     |                        |                   |
| Domains          | ø                | Role 1                                     | Access to all app                   |                                                     | 30 November 2018 |    | 30 November 2018    |                        |                   |
|                  |                  |                                            |                                     |                                                     |                  |    |                     |                        |                   |
|                  |                  |                                            |                                     |                                                     |                  |    |                     |                        |                   |
|                  |                  |                                            |                                     |                                                     |                  |    |                     |                        |                   |
|                  |                  |                                            |                                     |                                                     |                  |    |                     |                        |                   |
|                  |                  |                                            |                                     |                                                     |                  |    |                     |                        |                   |
|                  |                  |                                            |                                     |                                                     |                  |    |                     |                        |                   |
|                  |                  |                                            |                                     |                                                     |                  |    |                     |                        |                   |
|                  | Copyright © 2    | 2020 - MyGuide by EdCast                   |                                     |                                                     |                  |    | Need any help, plea | se mail us at <b>s</b> | upport@edcast.com |
|                  |                  |                                            |                                     |                                                     |                  |    |                     |                        |                   |
|                  | Copyright © 2    | 2020 - MyGuide by EdCast                   |                                     |                                                     |                  |    | Need any help, plea | se mail us at <b>s</b> | upport@edcast.com |

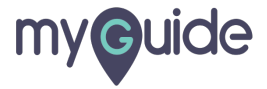

Click on "Save Role Settings"

| my <b>g</b> uide |             |                           |                               |                  | DOWNLOAD 🧕 Aishwarya                                |
|------------------|-------------|---------------------------|-------------------------------|------------------|-----------------------------------------------------|
| 🔂 Home           | 鍲 Home      | > Organization > Applicat | Click on "Save Role Settings" |                  |                                                     |
| A Organization   | Role        |                           |                               |                  | <b>©</b>                                            |
| Applications     |             |                           |                               |                  | Save Role Settings                                  |
| Q Users          |             | TITLE                     | DESCRIPTION                   | CREATION DATE    | MODIFICATION DATE                                   |
| _                | 2           | Manager                   | Manager                       | 22 January 2020  | 22 January 2020                                     |
| Domains          |             | Role 1                    | Access to all app             | 30 November 2018 | 30 November 2018                                    |
|                  |             |                           |                               |                  |                                                     |
|                  |             |                           |                               |                  |                                                     |
|                  |             |                           |                               |                  |                                                     |
|                  |             |                           |                               |                  |                                                     |
|                  |             |                           |                               |                  |                                                     |
|                  |             |                           |                               |                  |                                                     |
|                  | Copyright © | 2020 - MyGuide by EdCast  |                               |                  | Need any help, please mail us at support@edcast.com |
|                  |             |                           |                               |                  |                                                     |
|                  |             |                           |                               |                  |                                                     |

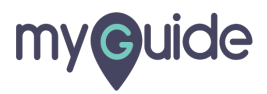

Click "Ok" to confirm the change

| my <b>g</b> uide |               |                          | Organization Role                                      | ×                | DOWNLOAD 👲 Aishwarya                                |
|------------------|---------------|--------------------------|--------------------------------------------------------|------------------|-----------------------------------------------------|
| 🞧 Home           | 🎒 Home        |                          | or<br>Are you sure you want to update the Role Setting | s?               |                                                     |
| A Organization   | Role          |                          |                                                        | Cancel Ok        | Click "Ok" to confirm the change                    |
| Applications     |               |                          |                                                        |                  | Save Role Settings                                  |
| Users            |               | TITLE                    | DESCRIPTION                                            | CREATION DATE    | MODIFICATION DATE                                   |
|                  | 2             | Manager                  |                                                        | 22 January 2020  | 22 January 2020                                     |
| Domains          | 2             | Role 1                   | Access to all app                                      | 30 November 2018 | 30 November 2018                                    |
|                  |               |                          |                                                        |                  |                                                     |
|                  |               |                          |                                                        |                  |                                                     |
|                  |               |                          |                                                        |                  |                                                     |
|                  |               |                          |                                                        |                  |                                                     |
|                  |               |                          |                                                        |                  |                                                     |
|                  |               |                          |                                                        |                  |                                                     |
|                  |               |                          |                                                        |                  |                                                     |
|                  | Copyright © 2 | 2020 - MyGuide by EdCast |                                                        |                  | Need any help, please mail us at support@edcast.com |
|                  |               |                          |                                                        |                  |                                                     |

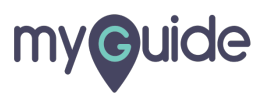

Your Role settings have been updated successfully! Click "Ok"

| my <b>e</b> uide |                                        |       | Successi                                      |                  | D                                                   | OWNLOAD 👤 Aishwarya |
|------------------|----------------------------------------|-------|-----------------------------------------------|------------------|-----------------------------------------------------|---------------------|
| 斺 Home           | Home > Organization > Application Role |       | Success:                                      |                  |                                                     |                     |
| යි Organization  |                                        |       | Role settings have been updated successfully. |                  | Your Role settings have be updated successfully!    | en                  |
| Applications     |                                        |       |                                               | Ok               | Click "Ok"                                          | Save Role Settings  |
| Q Users          |                                        | TITLE | DESCRIPTION                                   | CREATION DATE    | MODIFICATION DATE                                   |                     |
| -                | 8                                      |       |                                               |                  |                                                     |                     |
| Domains          | ×                                      |       |                                               | 30 November 2018 |                                                     |                     |
|                  |                                        |       |                                               |                  |                                                     |                     |
|                  |                                        |       |                                               |                  |                                                     |                     |
|                  |                                        |       |                                               |                  |                                                     |                     |
|                  |                                        |       |                                               |                  |                                                     |                     |
|                  |                                        |       |                                               |                  |                                                     |                     |
|                  |                                        |       |                                               |                  |                                                     |                     |
|                  |                                        |       |                                               |                  |                                                     |                     |
|                  | Copyright © 2020 - MyGuide by EdCast   |       |                                               |                  | Need any help, please mail us at support@edcast.com |                     |
|                  |                                        |       |                                               |                  |                                                     |                     |
|                  |                                        |       |                                               |                  |                                                     |                     |

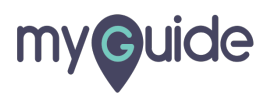

# **Thank You!**

myguide.org

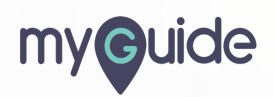